## Windows İşletim Sistemi İçin Sertifika Yükleme Rehberi

http://sertifika.meb.gov.tr/MEB\_SERTIFIKASI.cer adresinden sertifikayı Masaüstüne indiriniz ve sertifikaya çift tıkladıktan sonra aşağıdaki **adımları takip ediniz.** 

• Aşağıdaki şekildede görüleceği üzere Sertifika Yükle kısmına tıklanır.

| Bu C | Sertifika<br>A Kök serti    | Bilgisi<br>fikası güv | venilir deği | l. Güvenili | olması  | ŝ |
|------|-----------------------------|-----------------------|--------------|-------------|---------|---|
| dep  | bu sertifika<br>osuna yükle | yi Guven<br>2yin.     | ilir Kok Sei | tifika Yeti | alileri |   |
|      |                             |                       |              |             |         |   |
|      | Verilen:                    | fatihca               |              |             |         |   |
|      | Veren:                      | fatihca               |              |             |         |   |
|      | Geçerlilik                  | 9.3.2016              | - 9.3.2036   | i           | 1       |   |
|      | _                           | r                     |              |             |         |   |

Sertifika Alma Sihirbazı ekranında aşağıdaki şekildede görüleceği üzere Geçerli Kullanıcı seçilip İleri butonuna tıklanır.

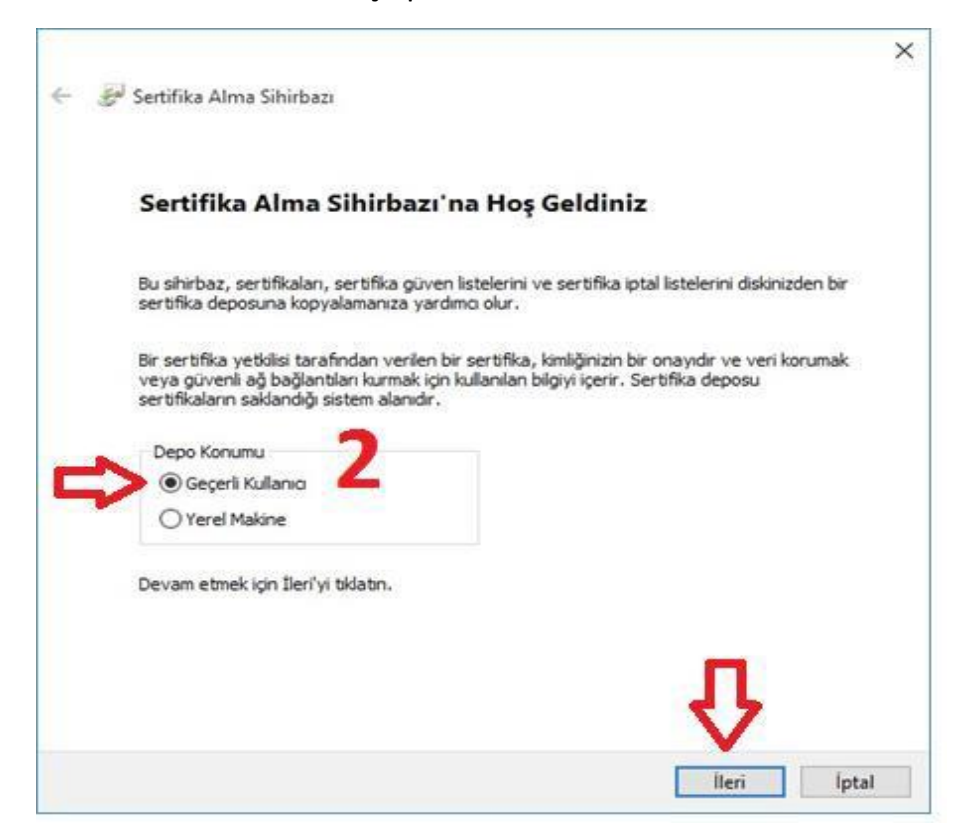

• Aşağıdaki şekildede görüleceği üzere Tüm sertifikaları aşağıdaki depolama alanına yerleştir kısmı seçilip Gözat butonuna tıklanır.

| Sertifika Depolam                                            | a Alanı                                                                                                    |                                                                            |                                                     |  |
|--------------------------------------------------------------|----------------------------------------------------------------------------------------------------|----------------------------------------------------------------------------|-----------------------------------------------------|--|
| Sertifika depo                                               | oları, ser <mark>t</mark> ifikaların saklandığ                                                                                    | ğı sistem alanlarıdır.                                                     |                                                     |  |
| Windows oto<br>konum belirte<br>Sertifi<br>Tüm se<br>Sertifi | matik olarak bir sertifika de<br>bilirsiniz.<br>anın türüne göre sertifika<br>ertifikaları aşağıdaki depola<br>ka Depolama Alanı: | polama alanı seçebilir v<br>depolama alanını otoma<br>ma alanına yerleştir | veya siz sertifika için<br>atik olarak seç<br>Gözat |  |
|                                                              |                                                                                                    |                                                                            |                                                     |  |
|                                                              |                                                                                                    |                                                                            |                                                     |  |
|                                                              |                                                                                                    |                                                                            |                                                     |  |

• Ekrana gelen **Sertifika Depolama Alanı Seç** menüsünden <u>Güvenilen Kök Sertifika Yetkilileri</u> kısmı seçilip **Tamam** butonuna tıklanır.

|       | Kişisel                                | ~  |
|-------|----------------------------------------|----|
|       | Güvenilen Kök Sertifika Yetkilileri <  |    |
|       | Kuruluş Güveni                         |    |
| -     | Ara Sertifika Yetkilileri              |    |
|       | Güvenilir Yayımcılar                   |    |
|       | Güvenilmeyen Sertifikalar              | 10 |
|       | Ücüncü Taraf Kök Sertifika Yetkilileri | Y  |
| Fizik | sel depolama alanlarını göster         |    |

Aşağıdaki şekildede görüleceği üzere Gözat kısmına <u>Güvenilen Kök Sertifika Yetkilileri</u> seçilmiş olarak gelecektir. İleri butonuna tıklanılarak bir sonraki adıma geçilir.

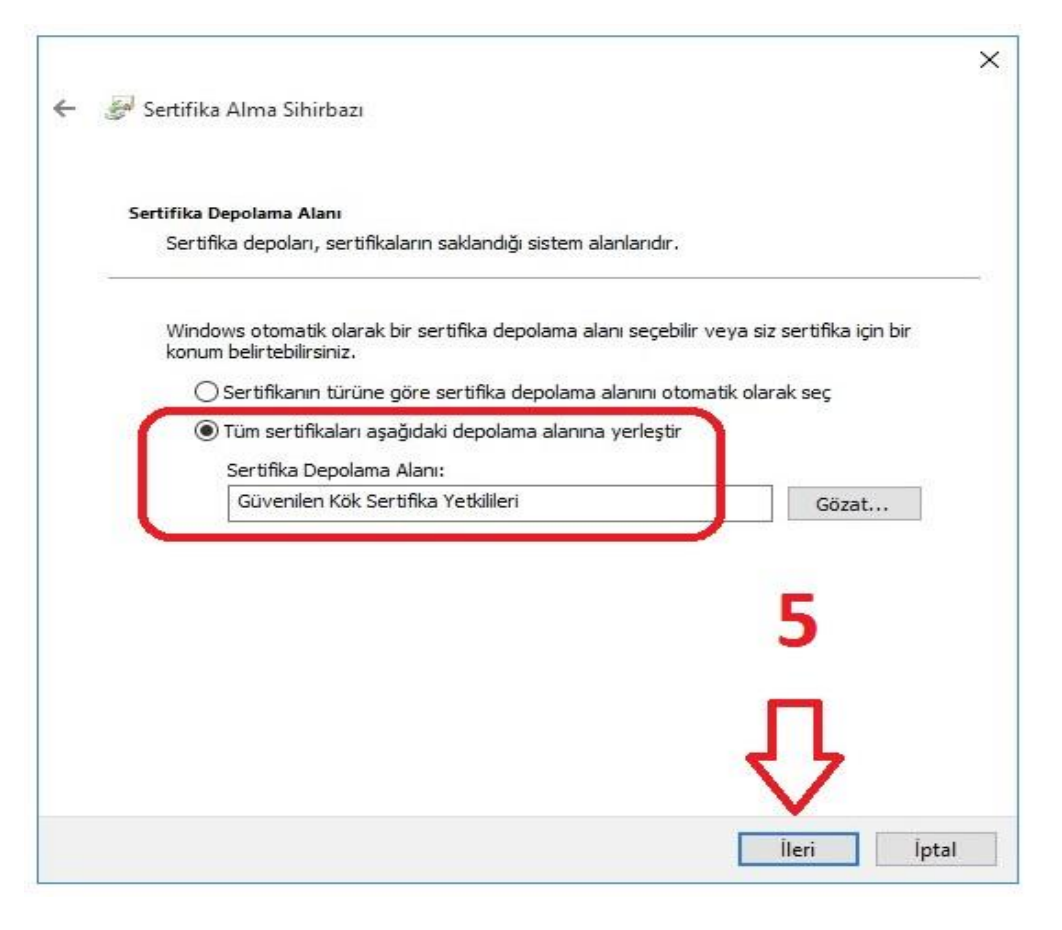

• Sertifika Alma Sihirbazı Tamamlanıyor ekranında aşağıda işeretli alanlar kontrol edildikten sonra Son butonuna tıklanır.

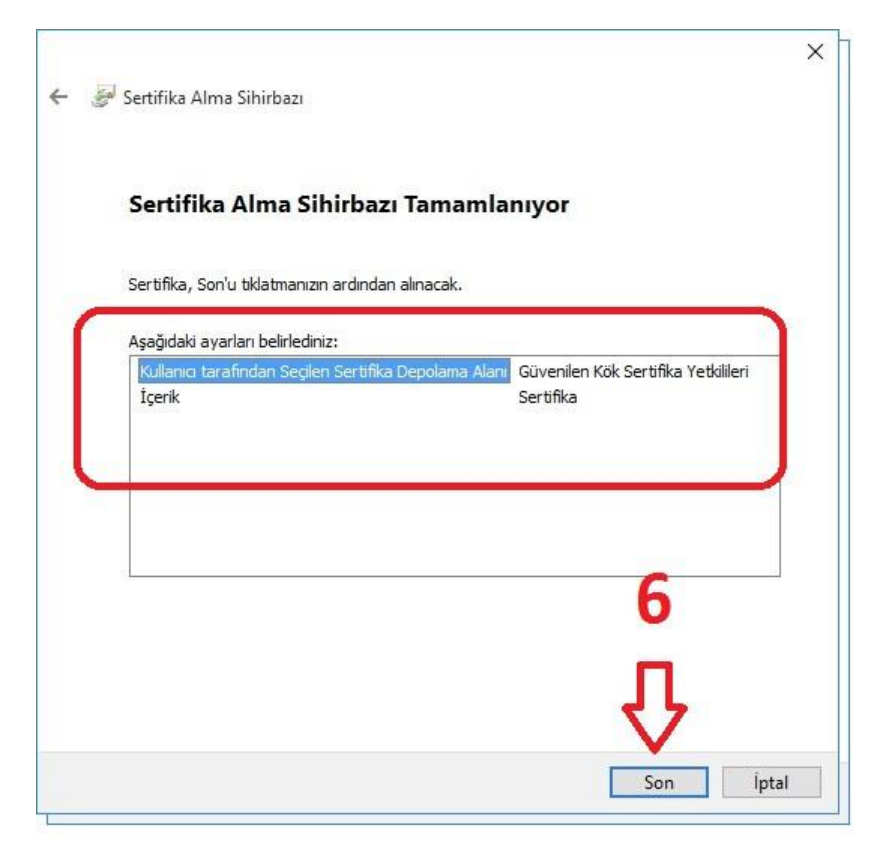

• Ekrana gelen Güvenlik Uyarısı ekranında Evet butonuna tıklanır.

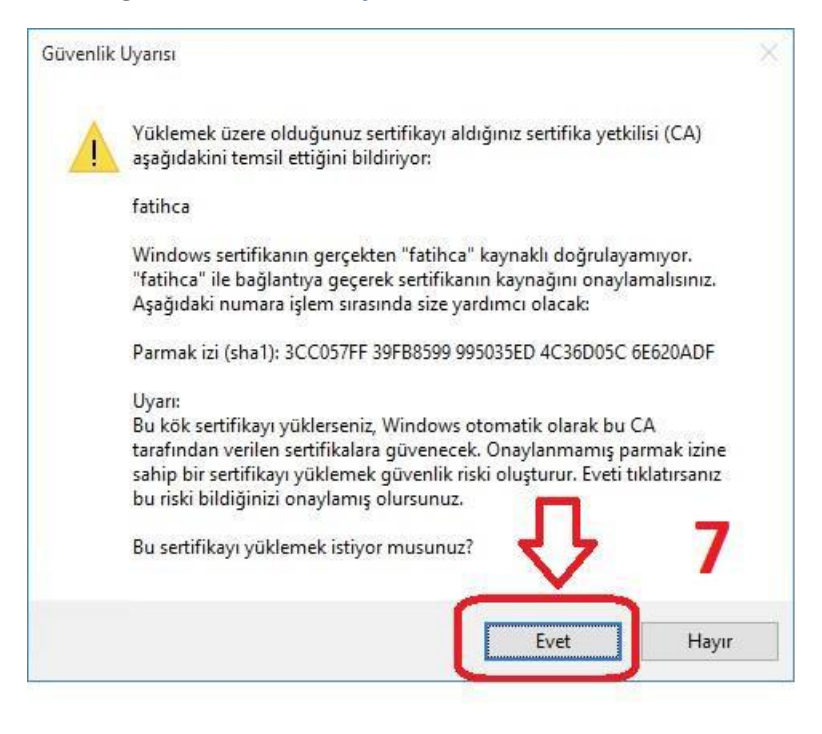

 Açılan Sertifika Alma Sihirbazı ekranında İçeri aktarma başarılı. uyarısını gördükten sonra Tamam butonuna tıklanır.

| j İçeri aktarma başarılı.<br>Tamam | ertifika Alma Sihirbazı | ×    |
|------------------------------------|-------------------------|------|
| Tamam                              | j İçeri aktarma başar   | ılı. |
|                                    | Tam                     | am   |

• Yukarıdaki işlemleri başarılı bir şekilde tamamladıktan sonra <u>Bilgisayarınızı yeniden</u> <u>başlatınız</u>. Windows İşletim Sistemi İçin Sertifika Yükleme işlemi tamamlanmıştır.

NOT: Diğer sayfada yer alan adımlardan sertifikanın doğru yüklenip yüklenmediğini kontrol edebilirsiniz.

## Sertifikanın Doğru Yüklenip Yüklenmediğini Kontrol Etme

Aşağıdaki şekildede görüleceği üzere Windows Çalıştır ekranına certmgr.msc yazılarak
Tamam butonuna tıklanır.

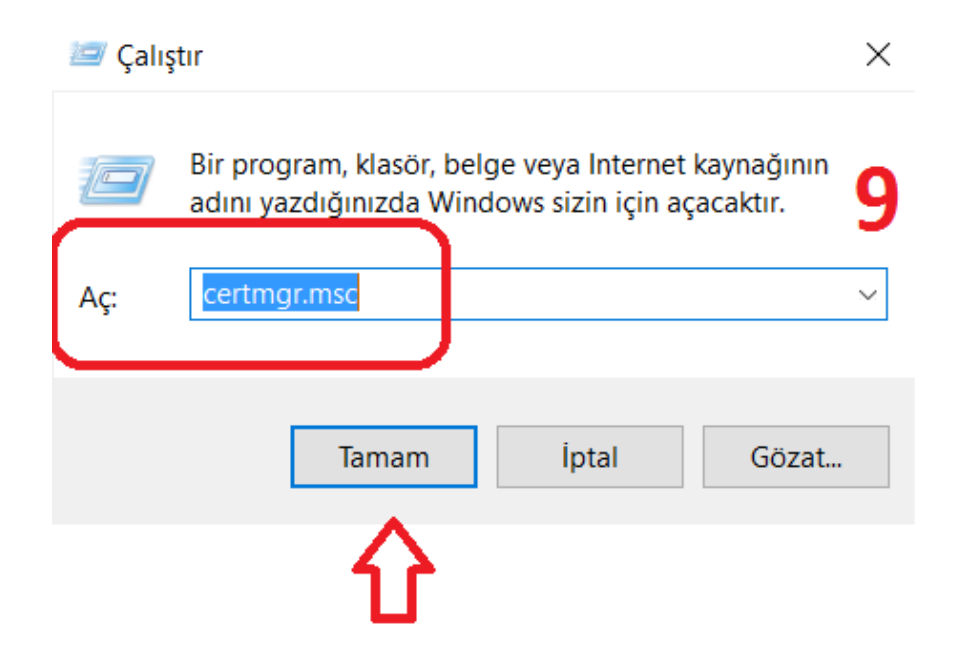

 Açılan Sertifikalar sayfasından solda yer alan <u>Güvenilen Kök Sertifika Yetkilileri</u> menüsünün altından <u>Sertifikalar</u> kısmına tıklanır. Sağda açılan sertifika listesinden <u>fatihca</u> sertifikasının olup olmadığı kontrol edilir.

🖀 certmgr - [Sertifikalar - Geçerli Kullanıcı\Güvenilen Kök Sertifika Yetkilileri\Sertifikalar]

| Dosya Eylem Görünüm Yardım           |                                   |                                                                                           |                                                  |                                        | 10                                                                         |  |
|--------------------------------------|-----------------------------------|-------------------------------------------------------------------------------------------|--------------------------------------------------|----------------------------------------|----------------------------------------------------------------------------|--|
| 🗢 া 🖄 📷 🔏 🖬 🗙 🛱                      | 🗟 🔽 🖬                             |                                                                                           |                                                  |                                        | 10                                                                         |  |
| Sertifikalar - Geçerli Kullanıcı     | Verilen                           | Veren                                                                                     | Süre Sonu                                        | Hedeflenen amaçlar                     | Kolay Ad                                                                   |  |
| Kisisel                              | 🔄 AddTrust External CA Root       | AddTrust External CA Root                                                                 | 30.5.2020                                        | Sunucu Kimlik Doğ                      | The USERTrust Net                                                          |  |
| Guvenilen Kok Sertifika Yetkil       | Baltimore CyberTrust Root         | Baltimore CyberTrust Root<br>Certum CA<br>Certum Trusted Network CA<br>Class 2 Primary CA | 13.5.2025<br>11.6.2027<br>31.12.2029<br>7.7.2019 | Sunucu Kimlik Doğ<br>Sunucu Kimlik Doğ | Baltimore CyberTru<br>Certum<br>Certum Trusted Net<br>CertPlus Class 2 Pri |  |
| Sertifikalar                         | Certum CA                         |                                                                                           |                                                  |                                        |                                                                            |  |
| Ara Sastifika Vatkililari            | 🔄 Certum Trusted Network CA       |                                                                                           |                                                  | Sunucu Kimlik Doğ                      |                                                                            |  |
| Ard Sertinka Ferkinien               | 🔄 Class 2 Primary CA              |                                                                                           |                                                  | Güvenli E-posta, Su                    |                                                                            |  |
| Güvenilir Vavımcılar                 | Class 3 Public Primary Certificat | Class 3 Public Primary Certificatio                                                       | 2.8.2028                                         | Güvenli E-posta, İst                   | VeriSign Class 3 Pu                                                        |  |
| Civenilmeven Sertifikalar            | Copyright (c) 1997 Microsoft C    | Copyright (c) 1997 Microsoft Corp.                                                        | 31.12.1999                                       | Zaman Damgalaması                      | Microsoft Timesta                                                          |  |
| Ücüncü Taraf Kök Sertifika Ye        | 🔄 DigiCert Assured ID Root CA     | DigiCert Assured ID Root CA                                                               | 10.11.2031                                       | Sunucu Kimlik Doğ                      | DigiCert                                                                   |  |
| S 🚰 Güvenilir Kisiler                | 🔄 DigiCert Global Root CA         | DigiCert Global Root CA                                                                   | 10.11.2031                                       | Sunucu Kimlik Doğ                      | DigiCert                                                                   |  |
| 🖇 🧾 İstemci Kimlik Doğrulaması V     | DigiCert High Assurance EV Ro     | DigiCert High Assurance EV Root                                                           | 10.11.2031                                       | Sunucu Kimlik Doğ                      | DigiCert                                                                   |  |
| > 📔 Sertifika Kayıt İsteği           | 🔄 DST Root CA X3                  | DST Root CA X3                                                                            | 30.9.2021                                        | Güvenli E-posta, Su                    | DST Root CA X3                                                             |  |
| 🔉 🚞 Akıllı Kart Güvenilen Kökleri    | Entrust Root Certification Auth   | Entrust Root Certification Authority                                                      | 27.11.2026                                       | Sunucu Kimlik Doğ                      | Entrust                                                                    |  |
| CONTRACTOR OF THE OWNER OF THE OWNER | Entrust Root Certification Auth   | Entrust Root Certification Authori                                                        | 7.12.2030                                        | Sunucu Kimlik Doğ                      | Entrust.net                                                                |  |
|                                      | Entrust.net Certification Author  | Entrust.net Certification Authority                                                       | 24.7.2029                                        | Sunucu Kimlik Doğ                      | Entrust (2048)                                                             |  |
|                                      | requirax Secure Certificate Auth  | Equifax Secure Certificate Authority                                                      | 22.8.2018                                        | Guvenlı E-posta, Su                    | GeoTrust                                                                   |  |
|                                      | fatihca                           | fatihca                                                                                   | 9.3.2036                                         | <tūmū></tūmū>                          | <yok></yok>                                                                |  |
|                                      | Egitee Trast Blobal CA            | SUT IN SULLISA                                                                            | 21.5.2022                                        | C. K. H. D. j.                         | ScoTrast Globar CA                                                         |  |
|                                      | GeoTrust Primary Certification    | GeoTrust Primary Certification Au                                                         | 17.7.2036                                        | Sunucu Kimlik Doğ                      | GeoTrust                                                                   |  |
|                                      | GeoTrust Primary Certification    | GeoTrust Primary Certification Au                                                         | 2.12.2037                                        | Sunucu Kimlik Doğ                      | GeoTrust Primary C                                                         |  |

NOT: Yanlışlıkla <u>Güvenilen Kök Sertifika Yetkilileri</u> haricinde <u>başka bir dizine yüklenmesi</u> <u>durumunda ilgili dizinden kaldırılması gerekmektedir.</u>

## **Aksaray MEBBIS**